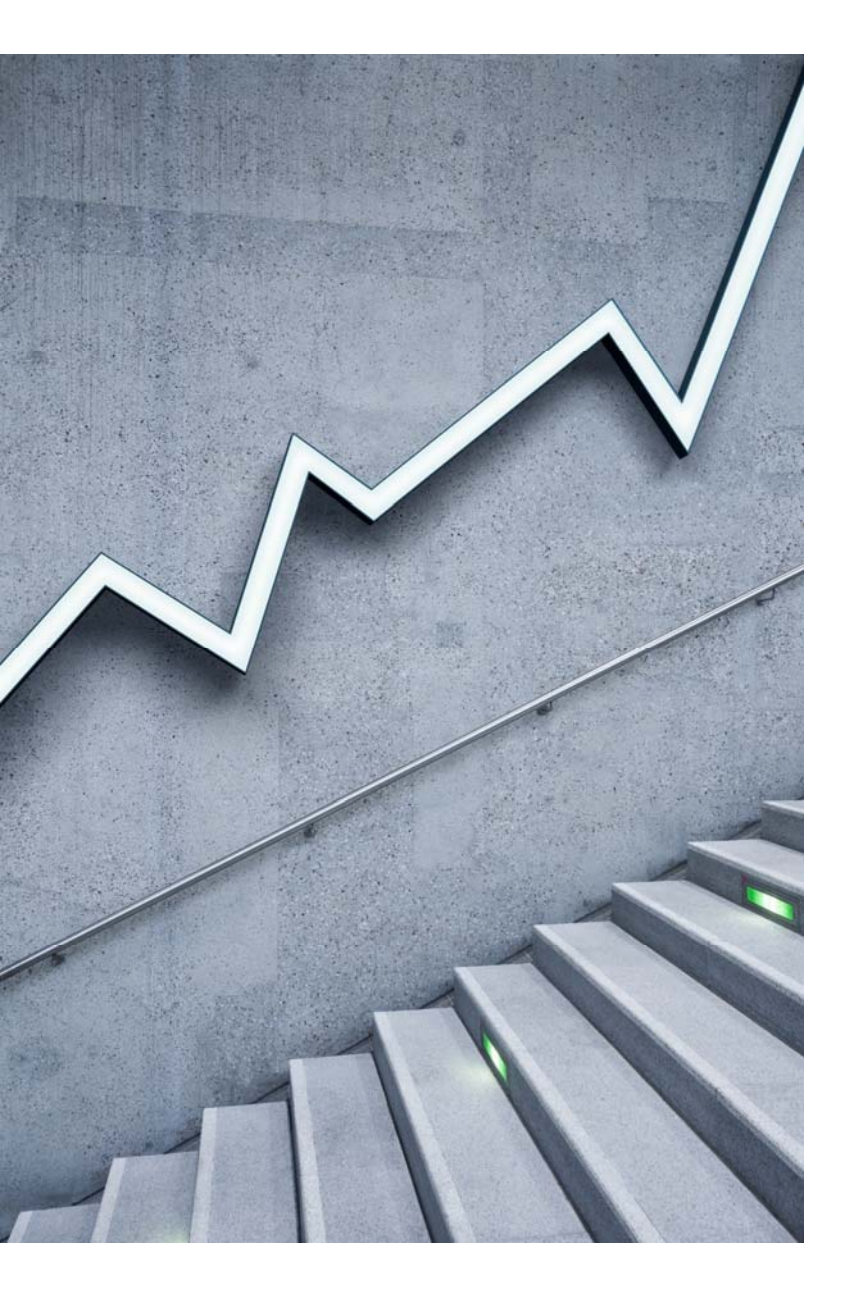

# FSA 2020

INFORMATII GENERALE DESPRE ACTIVITATEA ONLINE IN FACULTATEA DE STIINTE APLICATE

#### Principii generale

- În anul universitar 2020-2021 toate activitățile didactice de la programele de studii de licență, masterat și doctorat se pot desfășura atât în sistem on-line cât și în sistem mixt on-line și cu prezență fizică.
- Toate activitățile de curs se vor desfășura în sistem on-line.
- Activitățile de laborator, proiect și seminar se pot desfășura în sistem on-line sau în sistem mixt on-line și cu prezență fizică.
- În primele 4 săptămâni ale semestrului I 2020-2021, toate activitățile didactice se vor desfășura în sistem on-line.

EXTRAS DIN REGULAMENTUL UPB PENTRU ORGANIZAREA STUDIILOR DE LICENȚĂ

#### Autentificarea pe platformele din UPB

Fiecare student are un cont de e-mail asociat pe care va trebui sa il foloseasca in comunicarea universitara si un cont pe platforma <u>http://studenti.pub.ro</u> pentru documente administrative (contracte).

E-mail-ul este de forma user\_curs@stud.fsa.upb.ro si poate fi accesat de la adresa http://outlook.com/upb.ro.

Pentru a obține acest "user":

- Se accesează site-ul: https://my.upb.ro si se apasă pe "Activare cont"
- Se selecteaza metoda preferată pentru activarea contului: prin intermediul email-ului sau a numărului de telefon
- Se introduce codul numeric personal:
- Se bifează căsu a "Nu sunt robot" si se urmează pasii ceruti de formular (în imaginea de mai jos, cerinta a fost de bifare a tuturor secventelor care contin semafoare) si se apasă butonul "Confirma:
- Dacă metoda de contact aleasă a fost numărul de telefon, se va afisa următorul mesaj: Vă rugăm să alegeti metoda preferată de resetare a
  parolei/activare cont, apoi completati câmpul de mai jos, si se primeste un SMS cu link-ul de resetare a parolei. Daca metoda de contact aleasa a fost
  adresa de e-mail, se va primi link-ul pe email.
- Se accesează link-ul primit prin SMS sau email i se cere introducerea unei parole i ş ş confirmarea acesteia. Numele de utilizator este vizibil pe pagina de resetare a parolei, sub textul "Schimbă parola" (numele este încercuit cu chenarul ro u). Totodată, se poate ş observa i în link-ul de resetare (încercuit cu chenarul alb)
- După setarea parolei, se afi ează mesajul "Parola a fost schimbată cu succes"

# Ce gasim pe platforma studenti.pub.ro ?

Datele personale

Contractele de studii

Notele finale

Camera de camin in care am fost repartizat (daca este cazul)

## Ce găsim pe platforma my.upb.ro?

#### https://my.upb.ro

•Numele de utilizator pentru toate platformele din UPB

- Serviciile software oferite de UPB şi adresele de unde pot fi descărcate diferite produse (sisteme de operare, programe, alte instrumente software)
- Tutoriale detaliate despre accesul si utilizarea fiecarei platforme

### Ce găsim pe MS Teams?

- Prezentarea live a cursului/seminarului/laboratorului conform orarului
- Inregistrarea materialului prezentat sau alte materiale video puse la dispozitia studentilor de către cadrele didactice (platforma Moodle nu suportă materiale de dimensiuni mari)
- Discutiile dintre cadrele didactice si studenții in sectiunea chat
- Sedinte de consiliere programate de cadrele didactice conform unui orar stabilit la inceputul semestrului si afisate pe platforma Moodle

### Ce găsim pe platforma Moodle?

 Suportul de curs, precum şi materialele didactice specifice pentru seminar/laborator/proiect pentru săptămâna aferentă cursului respectiv, inclusiv temele de casă sau temele de proiect, acolo unde există;

- Criteriile de evaluare la materia respectivă, utilizate pentru întreg semestrul
- Răspunsurile la solicitările/intrebările studentilor in sectiunea Forum
- este de evaluare pe parcurs și de evaluare finală

#### Ce facem daca nu ne descurcam?

Accesam platforma https://my.upb.ro si citim tutorialele detaliate de acolo

Dacă acestea nu sunt de ajutor,

Deschidem un tichet pe platforma suport: https://support.upb.ro.